# Soluzione per l'inaccessibilità della GUI dopo l'aggiornamento del firmware versione 1.0.1.17 sui router VPN RV320

# Obiettivo

RV320 Router non è accessibile dopo l'aggiornamento del firmware versione 1.1.0.09. In questo documento viene illustrato il processo di ripristino da seguire per aggiornare il router al firmware più recente e funzionare normalmente.

# Dispositivi interessati

• RV320 Dual WAN VPN Router

# Versione del software

#### <u>RV320</u>

### Aggiornamento firmware

Passaggio 1. Scaricare la versione più recente del firmware sul PC.

Passaggio 2. Scaricare e installare Tftpd32 o qualsiasi altro client TFTP che supporti file superiori a 32 MB. Per scaricarlo, <u>fare clic qui</u>.

#### **Dispositivo RV320**

Passaggio 3. Spegnere RV320.

Passaggio 4. Tenere premuto il pulsante "RESET" e accendere RV320.

Passaggio 5. Attendere 10 secondi fino a quando il LED POWER lampeggia e il LED DIAG è rosso fisso.

Passaggio 6. Rilasciare il pulsante Reimposta.

#### Impostazioni di rete sul PC

Passaggio 7. Fare clic su **Pannello di controllo > Rete e Internet > Centro connessioni di rete e condivisione**. Viene visualizzata la pagina *Rete e condivisione*:

Passaggio 8. Fare clic su **Connessione alla rete locale (LAN) > Proprietà > Protocollo Internet versione 4 (TCP/IPv4) > Proprietà**. Viene visualizzata la finestra *Proprietà -Protocollo Internet versione 4 (TCP/IPv4)*:

| Internet Protocol Version 4 (TCP/IPv4) Properties ? ×                                                                                                    |                     |  |  |  |  |  |
|----------------------------------------------------------------------------------------------------|---------------------|--|--|--|--|--|
| General                                                                                                    |                     |  |  |  |  |  |
| You can get IP settings assigned automatically if your network supports<br>this capability. Otherwise, you need to ask your network administrator<br>for the appropriate IP settings. |                     |  |  |  |  |  |
| Obtain an IP address automatically                                                                                                    |                     |  |  |  |  |  |
| Use the following IP address:                                                                                                    |                     |  |  |  |  |  |
| IP address:                                                                                                    | 192.168.1.100       |  |  |  |  |  |
| Subnet mask:                                                                                                    | 255 . 255 . 255 . 0 |  |  |  |  |  |
| Default gateway:                                                                                                    | 192.168.1.1         |  |  |  |  |  |
| Obtain DNS server address automatically                                                                                                    |                     |  |  |  |  |  |
| Use the following DNS server addresses:                                                                                                    |                     |  |  |  |  |  |
| Preferred DNS server:                                                                                                    |                     |  |  |  |  |  |
| Alternate DNS server:                                                                                                    |                     |  |  |  |  |  |
| Validate settings upon exit Advanced                                                                                                    |                     |  |  |  |  |  |
|                                                                                                    | OK Cancel           |  |  |  |  |  |

Passaggio 9. Assegnare un indirizzo IP statico per il PC nell'intervallo compreso tra 192.168.1.2 e 192.168.1.254 nel campo Indirizzo IP.

Passaggio 10. Immettere la subnet mask nel campo Subnet mask.

Passaggio 11. Immettere il gateway predefinito nel campo Gateway predefinito. Il gateway predefinito è l'indirizzo IP del router RV320.

#### Applicazione TFTP

Passaggio 12. Avviare l'applicazione TFTP.

| ٦ 🏟                                              | ftpd32 by Ph. J | ounth          | - 🗆 🗙      |  |  |
|--------------------------------------------------|-----------------|----------------|------------|--|--|
| Current Directory C:\Program Files (x86)\Tftpd32 |                 |                |            |  |  |
| Tftp Server Tftp Client                          | DHCP server Sys | log server   L | .og viewer |  |  |
| peer                                             | file            | start time     | progress   |  |  |
|                                                  |                 |                |            |  |  |
| <                                                |                 |                | >          |  |  |
| About                                            | Settings        |                | Help       |  |  |

Passaggio 13. Scegliere la scheda Client TFTP.

| Current Directory C:\Program Files (x86)\Tftpd32             | • |
|--------------------------------------------------------------|---|
| Server interface 192.168.1.100                               | • |
| Tftp Server Tftp Client DHCP server Syslog server Log viewer |   |
| Host 192.168.1.1 Port 69                                     |   |
| Local File C:\Users\\De                                      |   |
| Remote File                                                  |   |
| Block Default  Size                                          |   |
| Get Put Break                                                |   |
|                                                              |   |
|                                                              |   |

Passaggio 14. Immettere l'indirizzo IP 192.168.1.1 nel campo Host e il valore 69 nel campo Porta.

Passaggio 15. Nel campo File locale, scegliere il firmware scaricato dal PC da caricare sul router.

Passaggio 16. Verificare tutti i valori, quindi premere **PUT** sul client TFTP.

Passaggio 17. Attendere 5 minuti, quindi provare ad accedere all'interfaccia utente del router. RV320 dovrebbe funzionare normalmente.

| System Summary                                                         |                           |                        |                                  |  |
|------------------------------------------------------------------------|---------------------------|------------------------|----------------------------------|--|
| System Information                                                     |                           |                        |                                  |  |
| Serial Number:                                                         | NKS16451794               | Firmware Version:      | v1.1.0.09 (2013-07-04, 13:28:17) |  |
| PID VID:                                                               | RV320 V01                 | Firmware MD5 Checksum: | 5b8aed4473cae9f07fdd72daf11ece4b |  |
| LAN                                                                    |                           | Working Mode:          | Gateway                          |  |
| IPv4/ Subnet Mask:                                                     | 192.168.1.1/255.255.255.0 |                        |                                  |  |
| IPv6/ Prefix:                                                          | /                         |                        |                                  |  |
| System Uptime: 0 days 0 hours 0 min 54 sec (Now: 2013-09-19, 12:14:16) |                           |                        |                                  |  |

Nota: Il firmware aggiornato viene visualizzato nel campo Versione firmware.